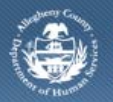

Department of Human Services Allegheny County, Pennsylvania

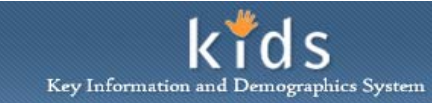

# **CANS Comprehensive Assessment – Job Aid**

After the *CANS/ANSA Overview* screen is completed and saved, the remaining tabs of the *CANS Comprehensive Assessment* become active and are able to be completed. The CANS Assessment is a dynamic form, meaning, specific responses will cause additional mandatory fields to be displayed.

Many of the fields on the current assessment may be populated by answers and selections that were made on the client's last approved assessment. The selections and responses made on a ShortForm Assessment will carry over to the client's Comprehensive Assessment within the same Assessment Provider Involvement. The selections and responses documented on a Comprehensive Assessment will populate on the client's next Comprehensive Assessment within the same Assessment Providers Involvement.

#### **CANS Comprehensive Assessment**

|                                                                                                    | Assessment    | tmin                                         |                                                                                                    |                                                                                                    |                   |            |                                  | ielo Clese          |         |
|----------------------------------------------------------------------------------------------------|---------------|----------------------------------------------|----------------------------------------------------------------------------------------------------|----------------------------------------------------------------------------------------------------|-------------------|------------|----------------------------------|---------------------|---------|
| Control for an and the set of the set of the s                                    | AST I CARSIA  | SSA   Assessment History   Reports           |                                                                                                    |                                                                                                    |                   |            |                                  |                     |         |
| And Add Control Total Control Total Control Control Contro         | Form Hattery  | CANS Comprehensive                           | C D                                                                                                    |                                                                                                    |                   | <b>F</b>   | ~                                | 11 1                |         |
| <pre>num tool X00 Numeric Darks Accessment State:</pre>                                                                                                    |               | A B Partes                                   | Strengths Carecture                                                                                            | Strengths & New                                                                                                    | E Culture         | RH Needs   | U Bick Bahaviore                 | H I                 | Notes > |
| Automation       Product       Automation         Automation       Construction       Construction         Automation       Construction       Construction         Au                                                                                                    | ron Small-PAD | Constanting of the second second             | Construction of construction                                                                                   |                                                                                                    |                   | 1.0111110  | 1                                |                     |         |
| Interview       Interview       Interview       Interview         Interview       One       Construction       Interview         Interview       One       Construction       Interview         Interview       One       Construction       Interview         Interview       One       Construction       Interview         Interview       One       Construction       Interview         Interview       One       Interview       Interview         Interview       One       One       Interview         Interview       One       One       Interview         Interview       One       One       Interview         Interview       One       One       Interview         Interview       One       One       Interview         Interview       One       One       One       One         Interview       One       One       One       One       One         Interview       One       One       One       One       One       One         Interview       One       One       One       One       One       One       One         Interview       One       One       One                                                                                                    |               | American Data                                | Assessment Status:                                                                                             | Demoider                                                                                                    |                   |            | · · · ·                          |                     |         |
| Additionation      Additionation      Additio           | 0             | 11/20/2013 *                                 | Active •                                                                                                    | Providers                                                                                                    |                   |            | 1                                | ussessor1           |         |
| Image: Interview       Image: Image: Im                                             |               | Assessment Tuner                             |                                                                                                    |                                                                                                    |                   |            |                                  |                     |         |
| Other internation       Description       Endersity         Resc       Control of the second of the second of the                                                                                          |               | Initial                                      |                                                                                                    |                                                                                                    |                   |            |                                  |                     |         |
| Other and a set of the set of the set o          |               |                                              |                                                                                                    |                                                                                                    |                   |            |                                  |                     |         |
| Image:                                                                                                    | 6. C          | Child Information                            | DO                                                                                                    | B-                                                                                                    |                   | Gender     |                                  |                     |         |
| Intering       Current Long Stantant         Rest:       Intering         Constrained       Intering         Understand       Intering         Updatement Judification       Intering         Description       Intering         Description       Intering                                                                                                    |               |                                              | 1/1                                                                                                    |                                                                                                    |                   | Piale      |                                  |                     |         |
| Ministry       Correct Long Statustics         Set:       Proof Canabidity Placement         Ministry       The set Canabidity Placement         Ministry       Image: Set Canabidity Placement         Ministry       Image: Set Canabidity Placement         Ministry Planish       Image: Set Canabidity P                                                                                                    |               | Received to the                              |                                                                                                    |                                                                                                    |                   |            |                                  |                     |         |
|                                                                                                    |               | Ethnicity:                                   |                                                                                                    |                                                                                                    |                   | Current Li | ving Situation:*                 |                     |         |
| CASE Threaded     Case and a dynamical is     Threaded dynamical is     Threaded dynamical is     Threaded dynamical is     Threaded dynamical is     the vector of threaded services prior to the assessment?     A                                                                                                    |               | -                                            |                                                                                                    |                                                                                                    |                   |            | Contraction of the second second |                     |         |
| CANS Threaded Label         Threaded Againments         Alguinments Justification         Threaded Againments         Alguinments Justification         Threaded Againments         Na A       Na A         Na A       Na A         Threaded Againments         State space control       Na A         Na A       Na A         Na A       <                                                                                                    |               | Race:                                        |                                                                                                    |                                                                                                    |                   |            |                                  |                     |         |
| CASE Threaded Level:         Threaded Level:         Threaded Level:         Note the set of and thread Level to the second to the second to the                                                                                                    |               |                                              |                                                                                                    |                                                                                                    |                   |            |                                  |                     |         |
|                                                                                                    |               |                                              |                                                                                                    |                                                                                                    |                   |            |                                  |                     |         |
|                                                                                                    |               |                                              |                                                                                                    |                                                                                                    |                   |            |                                  |                     |         |
| Transbit Liver:       View to         Adjustment:       Adjustment:         Adjustment:       View to         Adjustment:       View to         Mark the youth?       0 to 5       5 to 11       12 to 13       14 tor         Note wild in the youth?       Note to 10 to 10       View to       View to         Note to youth a real-real intension:       N/A       No       View         Is the youth arrisk of aging and of services which the next 13 months?       Is to 12       3       N/A         Is the youth arrisk of aging and of services which the next 13 months?       Is to 12       3       N/A         Is the youth arrisk of aging and of services which the next 13 months?       Is to 12       3       N/A         Is the youth arrisk daging and of services which the next 13 months?       Is to 12       3       N/A         Is the youth arrisk daging and of services which the next 14 months?       Is to 12       3       N/A         Independent Living Skills       Is to 12       Is to 12       3       N/A         Readering Liking Mills       Is to 12       Is to 12       3       N/A         Readering Liking Mills       Is to 12       Is to 12       3       N/A         Readering Liking Mills       Is to 12       Is to 12                                                                                                    |               | CANS Threshold                               |                                                                                                    |                                                                                                    |                   |            |                                  |                     |         |
| Transition Applications         Adjustment Audification         Periods of the synch?         Next why such reacted strategies community based services prior to this assessment?         So the synch reacted strategies community based services prior to this assessment?         So the synch reacted strategies community based services prior to this assessment?         So the synch reacted strategies community based services prior to this assessment?         So the synch reacted strategies community based services prior to this assessment?         So the synch reacted strategies community based services with the next 10 months?         So the synch reacted strategies community based services with the next 10 months?         So the synch regrester of periods         I set synch regrester of periods         So the synch regrester of periods         So the synch regrester of periods         So the synch regrester of periods         So the synch regrester of periods         So the synch regrester of periods         So the synch regrester of periods         Periods (Deprinters         So the synch regrester of periods         Readowed Stational (Rainment Biological Deprinters)         Readowed Stational (Rainment Biological Deprinters)         Readowed Stational (Rainment Biological Deprinters)         Readowed Stational Deprinters         Readowed Stational Deprinters                                                                                                    |               | Threshold Level:                             |                                                                                                    |                                                                                                    |                   |            |                                  |                     |         |
| Adjustment Justification            • Decision Model             • Decision Model             • New odd is the youth?             • New odd is the youth?                                                                                                    |               | Threshold Adjustment7                        |                                                                                                    | © Yes ♥ No                                                                                                    |                   |            |                                  |                     |         |
| Percision Hodel       0 to 5       5 to 11       12 to 13       After<br>Were did is the youth received informative community based services prior to this assessment?         Is the youth received informative community based services prior to the assessment?       N/A       No       Yere         Is the youth received informative community based services prior to this assessment?       N/A       No       Yere         Is the youth received informative community based services prior to this assessment?       N/A       No       Yere         Is the youth received and prior of another placement or imposing care?       No       Yere       Yere         Is the youth received and prior of another placement?       No       Yere       Yere         Is the youth received and prior of another placement?       Yere       Yere       Yere         Is the youth received and prior of another placement?       Yere       Yere       Yere         Is the youth received and prior of another placement?       Yere       Yere       Yere         Is the youth received another placement?       Yere       Yere       Yere         Is the youth received another placement?       Yere       Yere       Yere         Is the youth received another placement?       Yere       Yere       Yere         Part/Social Experiments       Yere       Yere       Yere       <                                                                                                    |               | Adjustment Justification                     |                                                                                                    |                                                                                                    |                   |            |                                  |                     |         |
| Occurate Nodel       0 to 5       5 to 11       12 to 13       Marger         Nor old is the youth "Real-read intensive community based services prior to this assessment?"       N/A       No       No       N                                                                                                    |               |                                              |                                                                                                    |                                                                                                    |                   |            |                                  |                     |         |
| Percentain Hodel       0 to 5       5 to 11       12 to 13       Marrier         Note of id is the youth received intensive community based services prior to this assessment?       10       10       10       10       10       10       10       10       10       10       10       10       10       10       10       10       10       10       10       10       10       10       10       10       10       10       10       10       10       10       10       10       10       10       10       10       10       10       10       10       10       10       10       10       10       10       10       10       10       10       10       10       10       10       10       10       10       10       10       10       10       10       10       10       10       10       10       10       10       10       10       10       10       10       10       10       10       10       10       10       10       10       10       10       10       10       10       10       10       10       10       10       10       10       10       10       10       10 <td< td=""><td></td><td></td><td></td><td></td><td></td><td></td><td></td><td></td><td></td></td<>                                                                                                    |               |                                              |                                                                                                    |                                                                                                    |                   |            |                                  |                     |         |
| 0 is 5       5 is 1 is 12 is 13       Note:         Non old is the youth?       Non old is the youth?       No. of the second home placement or inpolent care?       No. of the second home placement or inpolent care?         Is the youth article d aging out of services within the next 18 months?       Is the youth article d aging out of services within the next 18 months?       Is the youth article d aging out of services within the next 18 months?         Is the youth article d aging out of services within the next 18 months?       Is the youth article d aging out of services within the next 18 months?       Is the youth article d aging out of services within the next 18 months?         Is the youth article d aging out of services within the next 18 months?       Is the youth article daging out of services within the next 18 months?       Is the youth article daging out of services within the next 18 months?         Is the youth article daging out of services within the next 18 months?       Is the youth article daging out of services within the next 18 months?       Is the youth article daging out of services within the next 18 months?         Is the youth article daging out of services within the next 18 months?       Is the youth article daging out of services within the next 18 months?       Is the youth article daging out of services within the next 18 months?         Independent Living Stalls       Is the youth article daging out of services within the next 18 months?       Is the youth article daging out of services within the next 18 months?         Independent Lis the service within the next 18 months?                                                                                                    |               | Decision Model                               |                                                                                                    |                                                                                                    |                   |            |                                  |                     |         |
| Non-old is the youth?       Non-old is the youth residue community based services prior to this assessment?       Non-old is in the control is the youth residue community based services prior to this assessment?         Is the youth residue youth residue community based services which the next 18 months?       Is the youth register or periods?         Is the youth register or periods?       Is the youth register or periods?         Is the youth register or periods?       Is the youth register or periods?         Is the youth register or periods?       Is the youth register or periods?         Is the youth register or periods?       Is the youth register or periods?         Is the youth register or periods?       Is the youth register or periods?         Is the youth register or periods?       Is the youth register or periods?         Is the youth register or periods?       Is the youth register or periods?         Is the youth register or periods?       Is the youth register or periods?         Is the youth register or periods?       Is the youth register or periods?         Is the youth register or periods?       Is the youth register or periods?         Is the youth register or periods?       Is the youth register or periods?         Is the youth register or periods?       Is the youth register or periods?         Is the youth register or periods?       Is the youth register or periods?         Is the youth register or periods?       Is the youth                                                                                                    |               |                                              |                                                                                                    |                                                                                                    | 0 to 5            | 5 to 11    | 12 to 13 olde                    | er                  |         |
| Nat the youth received intensive community based services prior to this assessment?       N/A       No       Yes         Is the youth received intensive community is the construction of the odd and produce care?       Is the youth received intensive of prioriting       Is the youth received intensive of prioriting       Is the youth received intensive of prioriting         Is the youth received intensive of prioriting       Is the youth received intensive of prioriting       Is the youth received intensive of prioriting       Is the youth received intensive of prioriting         Is the youth received intensive of prioriting       Is the youth received intensive of prioriting       Is the youth received intensive of prioriting       Is the youth received intensive of prioriting         Is the youth received intensive of prioriting       Is the youth received intensive of prioriting       Is the youth received intensive of prioriting       Is the youth received intensive of prioriting         Is the youth received intensive of prioriting       Is the youth received intensive of prioriting       Is the youth received intensive of prioriting       Is the youth received intensive of prioriting         Independent Living Stills       Is the youth received intensive of prioriting       Is the youth received intensive of prioriting       Intensive of prioriting         Independent Living Stills       Is the youth received intensive of prioriting       Intensive of prioriting       Intensive of prioriting         Independent Living Stills       Is the youth receive                                                                                                    |               | How old is the youth?                        |                                                                                                    |                                                                                                    |                   | ۲          |                                  |                     |         |
| Industry plate (networks) set by Such (noting ) sature (set b) (set b) (se         |               | Her the worth section of interview comm      | which have a second second second second second second second second second second second second second second |                                                                                                    | N/A               | No         | Yes                              |                     |         |
|                                                                                                    |               | Is the worth currently in BTF, out of ho     | me placement or inpatient care?                                                                                | desees ment                                                                                                    | 0                 |            | 0                                |                     |         |
| is the youth artisk of leging out of services within the next 13 months?  is the youth youth artisk of leging out of services within the next 13 months?  is the youth artisk of leging out of services within the next 13 months?  Transaction of Problems  I = Left's Watch, Mid  2 = Help Needed, Hoderate  A = Londerate Help, Service  A = Londerate Help, Service  A =     |               | Is the child at risk for out of home place   | ement?                                                                                                    |                                                                                                    | 0                 |            |                                  |                     |         |
| Is the yorth varing takes or products?  So the yorth varing takes or products?  Transportation  Transportation     |               | Is the youth at risk of aging out of service | rices within the next 18 months?                                                                               |                                                                                                    |                   |            | õ                                |                     |         |
| Is the youth varies takens products?  Is the youth varies takens products?  P reactions Age  P - Transition Age  P - Transition Age  P - Transitio     |               | Is the youth pregnant or parenting?          |                                                                                                    |                                                                                                    |                   | õ          |                                  |                     |         |
|                                                                                                    |               | Is the youth using tobacco products?         |                                                                                                    |                                                                                                    |                   | 0          |                                  |                     |         |
| Transition Age      O - No Evidence of Problems     1 - Lat's Watch, Hid     2 - Help Needed, Hoderate     3 - Exmediate Help, Elsever      Genderic Using Skills     8     0     0     0     0     0     0     0     0     0     0     0     0     0     0     0     0     0     0     0     0     0     0     0     0     0     0     0     0     0     0     0     0     0     0     0     0     0     0     0     0     0     0     0     0     0     0     0     0     0     0     0     0     0     0     0     0     0     0     0     0     0     0     0     0     0     0     0     0     0     0     0     0     0     0     0     0     0     0     0     0     0     0     0     0     0     0     0     0     0     0     0     0     0     0     0     0     0     0     0     0     0     0     0     0     0     0     0     0     0     0     0     0     0     0     0     0     0     0     0     0     0     0     0     0     0     0     0     0     0     0     0     0     0     0     0     0     0     0     0     0     0     0     0     0     0     0     0     0     0     0     0     0     0     0     0     0     0     0     0     0     0     0     0     0     0     0     0     0     0     0     0     0     0     0     0     0     0     0     0     0     0     0     0     0     0     0     0     0     0     0     0     0     0     0     0     0     0     0     0     0     0     0     0     0     0     0     0     0     0     0     0     0     0     0     0     0     0     0     0     0     0     0     0     0     0     0     0     0     0     0     0     0     0     0     0     0     0     0     0     0     0     0     0     0     0     0     0     0     0     0     0     0     0     0     0     0     0     0     0     0     0     0     0     0     0     0     0     0     0     0     0     0     0     0     0     0     0     0     0     0     0     0     0     0     0     0     0     0     0     0     0     0     0     0     0     0     0     0     0     0     0     0     0     0     0     0     0     0     0     0     0     0            |               | L                                            |                                                                                                    |                                                                                                    |                   |            |                                  |                     |         |
| O - No Evidence Of Problems     1 = Let's Watch, Mid     2 = Heip Needed, Moderate     3 = temedate Heip, Server     Server              |               | Transition Age                               |                                                                                                    |                                                                                                    |                   |            |                                  |                     |         |
|                                                                                                    |               | 0 = No Evidence Of Problems                  | 1 = Let's Watch, Mild                                                                                          | 2 = 1                                                                                                    | Help Needed, Mod  | lerate     | 3 = Imme                         | ediate Help, Severe |         |
|                                                                                                    |               |                                              |                                                                                                    |                                                                                                    |                   | 0 1        | 2                                | 3 8/4               |         |
| Residential Stability  Transportation  Rest/Social Experiences  Rest/Core  Rest/Core  Re     |               | Independent Living Skills                    |                                                                                                    |                                                                                                    |                   | . 0        | 0                                | 0 0                 |         |
| Transportion Prev/Solid Experiment Prev/Solid Experiment Prev/Sol      |               | Residential Stability                        |                                                                                                    |                                                                                                    |                   | •          | 0                                | 0 0                 |         |
|                                                                                                    |               | Transportation                               |                                                                                                    |                                                                                                    |                   | 0 0        |                                  | 0 0                 |         |
|                                                                                                    |               | Peer/Social Experiences                      |                                                                                                    |                                                                                                    |                   | 0 8        | 0                                | 0 0                 |         |
| Sel-Cole Educational Maximment Resiliency Resiliency ResourceMarkes Composing Biole ResourceMarkes Composing Biole ResourceMarkes Composing Biole ResourceMarkes Cole ResourceMarkes Cole ResourceMarkes ResourceMarkes Reso      |               | Health Management & Maintenance              |                                                                                                    |                                                                                                    |                   | 0 0        | 0                                | . 0                 |         |
|                                                                                                    |               | Self-Care                                    |                                                                                                    |                                                                                                    |                   | 0 0        | 0                                | 0 0                 |         |
|                                                                                                    |               | Educational Attainment                       |                                                                                                    |                                                                                                    |                   | 0 0        | •                                | •                   |         |
| Keepenfeel Information     Respondent Relationship     Keepenfeel Information     Respondent Relation     Respondent Relation     Respondent     Respondent Relation     Respondent Relation     Respondent Relation     Respondent Relation     Respondent Relation     Respondent Relation     Respondent Relation     Respondent     Respondent     Respon          |               | Resiliency                                   |                                                                                                    |                                                                                                    |                   | 0 0        | 0                                | 0 0                 |         |
|                                                                                                    |               | Resourcefulness                              |                                                                                                    |                                                                                                    |                   | 0 0        | 0                                |                     |         |
|                                                                                                    |               | Financial Resources                          |                                                                                                    |                                                                                                    |                   | 0 0        |                                  | 0 0                 |         |
|                                                                                                    |               | Miltacy Transition                           |                                                                                                    |                                                                                                    |                   | 0 0        |                                  | 0 0                 |         |
| CASIS Respondent           First Rame         Last Name         Gender         Relationship           First Rame         CASIS         Name         Aust           Respondent Relation         Bulloguell Rum         Bulloguell Rum           Respondent Relation         Bulloguell Rum         Bulloguell Rum           Respondent Relation         Bulloguell Rum         Bulloguell Rum           Potential Respondent Rule         Item " Gender" Relationship           First Rame         Last Name         Bulloguell Rum           First Rame         Last Ram         Bulloguell Rum                                                                                                    |               | Notes :                                      |                                                                                                    |                                                                                                    |                   |            |                                  | 0 0                 |         |
| CKIS Beopondent Lat Name Hender Relationship  Respondent Relation  Respondent Relation  Respondent  Respondent Relation  Respondent Re      |               |                                              |                                                                                                    |                                                                                                    |                   |            |                                  |                     |         |
| CANS Respondent     Expondent List     First Rame     Expondent Relation     Control Relation     Control     Control     Control     Control     Contr          |               |                                              |                                                                                                    |                                                                                                    |                   |            |                                  |                     |         |
| CXXS Steagondent List                                                                                                    |               |                                              |                                                                                                    |                                                                                                    |                   |            |                                  |                     |         |
| CANS Respondent                                                                                                    |               |                                              |                                                                                                    |                                                                                                    |                   |            |                                  |                     |         |
|                                                                                                    |               | and the second second                        |                                                                                                    |                                                                                                    | _                 |            |                                  |                     |         |
| Biospondent kalation     Last Name     Gender     Relationship       Tref     CANS     Name     Aud       Biospondent Relation     Bulgediel Hern       Biospondent Relation     Bulgediel Hern       Respondent Relation     Bulgediel Hern       Respondent Relation     Bulgediel Hern       Respondent Relation     Bulgediel Hern       Respondent Relation     Bulgediel Hern       Respondent Relation     Bulgediel Hern       Respondent Relation     Bulgediel Hern       Respondent Selecter Individual's for the Respondent Cut, if Rephrahe.     Mate       First Name     Burth Date     Age       Gender     Relationship     Bulgediel Hern                                                                                                    |               | Costs Respondent                             |                                                                                                    |                                                                                                    |                   |            |                                  |                     |         |
| Test         Cash         Mate         Aust           Respondent Relation         Unknown         Biologuel Horn           Respondent Relation         East ************************************                                                                                                    |               | Respondent List                              | Lost Name                                                                                                    |                                                                                                    | Condes            |            | Relationship                     |                     |         |
|                                                                                                    |               | Test                                         | CANS                                                                                                    |                                                                                                    | Male              |            | Kelabonship                      |                     |         |
|                                                                                                    |               |                                              |                                                                                                    |                                                                                                    | Unknown           |            | Biological Mom                   |                     |         |
| Surgendent Relation     Surgendent Relation     Surgendent Relation     Surgendent Relation     Surgendent Information     Part Name     Surgendent Information     Cost the Judget Butter Indextue to the Assurdant Last, if applicable.     First Name     Surgendent     Surgendent     Sur          |               | - bail                                       |                                                                                                    |                                                                                                    | The second second |            | In the second second             |                     |         |
| Respondent Relation           Balance*         Gender*           Respondent Relation         Last Name*         Gender*           Potential Respondent Sector Individuals to the Respondent Coti, if againable.         Conder *         Relationship           First Name         Last Name         Bath         Age         Cender *           First Name         Last Name         Bath Date         Age         Dateoun                                                                                                    |               |                                              |                                                                                                    |                                                                                                    |                   |            |                                  |                     |         |
| Relation       Balation       Aust       Fort Name*       Gender*       Path       Path       Fort Name*       Gender*       Path       First Name*       Gender*       Path       First Name       Birth Date       Sta       Unknown       Biological Ham                                                                                                    |               |                                              |                                                                                                    |                                                                                                    |                   |            |                                  |                     |         |
| Relation* Last Name   Potential Respondent Information  Potential Respondent  Potential Respondent  Potential      |               | Respondent Relation                          |                                                                                                    |                                                                                                    |                   |            |                                  |                     |         |
| Aust         Gender*           Print Name*         Gender*           Potential Expondents         Name*           Cick the Joider batter for edd selected individuals to the Respondent List, if applicable.         First Name           First Name         Birth Date         Apr.           Conder         Birth Date         SS           Dedicional State Second Individuals to the Respondent List, if applicable.         SS                                                                                                    |               | Relation*                                    |                                                                                                    |                                                                                                    |                   |            |                                  |                     |         |
| Potential Respondent Information     Potential Respondent     Respondent              |               | Aurt                                         |                                                                                                    |                                                                                                    |                   |            |                                  |                     |         |
| First Name*         Gender*           Potential Respondents         Hale           Clock hors to edd selected individuals to the Respondent List, if applicable.         First Name           First Name         Last Name           Birth Date         App           Cender         Relationship                                                                                                    |               | Recorded Information                         |                                                                                                    |                                                                                                    |                   |            |                                  |                     |         |
| Partential Enceptionents.<br>Califier Induced both to odd selected individuals to the Respondent List, if applicable.<br>First Name East Name Birth Date Age Cender Birthing Date State Underson Birthing Date State Underson Birthing Date State Underson Birthing Date State Date State Date Sta |               | First Name*                                  | Last Name*                                                                                                    |                                                                                                    |                   | Ge         | inder*                           |                     |         |
| Potential Respondents<br>Click the Jordwin boths to old selected individuals to the Respondent List, if applicable.<br>First Name Last Name Birth Date Age Cender Belationship<br>38 Unknown Biological Nom                                                                                                    |               |                                              |                                                                                                    |                                                                                                    |                   | М          | ale •                            |                     |         |
| Child the 2 holdes before for old ankender indendation for the Respondent Lost, if applicable. First Name Last Name Birth Date Age Cender Birth Date Dia Controlm Dia Dia Dia Dia Dia Dia Dia Dia Dia Dia                                                                                                    |               | - Potential Respondents                      |                                                                                                    |                                                                                                    |                   |            |                                  |                     |         |
| First Name Last Name Birth Date Age Cender Relationship<br>38 Ursinown Biological Mom                                                                                                    |               | Click the Include button to add selected inc | Eviduals to the Respondent List, if ap                                                                         | plicable.                                                                                                    |                   |            |                                  |                     |         |
| 38 Unknown Biological Morn                                                                                                    |               | First Name                                   | Last Name                                                                                                    | Birth Date                                                                                                    | Age               | Gender     | Relations                        | ship                | D       |
|                                                                                                    |               |                                              |                                                                                                    | and the second second s | 38                | Unknown    | Biological                       | Morm                |         |
| 06/20/1956 57 Unknown Biological Dad                                                                                                    |               |                                              |                                                                                                    |                                                                                                    |                   |            |                                  |                     |         |
| A Barbara Article Article Arti     |               |                                              |                                                                                                    | 06/20/1956                                                                                                    | 57                | Unknown    | biological                       | Ded                 |         |

- 1. Log on to the KIDS Application.
  - a. https://kids.county.allegheny.pa.us/kids
- 2. Click on the My Active Services link on the Left Pane > Organizer tab.
- 3. Click on the *Placement* tab to view assigned Placement services.
- 4. Select a case in the *Cases* grid.
- 5. Click the **[Show]** button to bring the case in to focus
- 6. Navigate to the CANS/ANSA portal.

# a. Case > Case Plan > Assessment > CANS/ANSA

- 7. The Splash screen of the DHS Assessment Tool application will be displayed in a new window.
- 8. Navigate to the Assessment Provider Involvement screen.

## a. Assessment > CANS/ANSA

- *i.* TIP: The placement child will be in focus.
- *ii.* TIP: As a CYF Provider you will not be able to document an assessment for a child that you do not have an active placement service episode for.
- 9. In the *Assessment List* section click the **[New]** button to create a new assessment or click the **[Show]** button to display the highlighted assessment record.
  - *i.* TIP: Please refer to the CYF Assessment Provider Involvement Job Aid for the steps to create a new Assessment Provider Involvement record.
- 10. Complete the required and applicable fields on all of the tabs.
- 11. Click the **[Save]** button located at the bottom of the screen to save the assessment.
- 12. Click the [Approval] button located at the bottom of the screen to request supervisor approval.
- 13. Click the **[Preview]** button located at the bottom of the screen to generate the *Child and Adolescent Needs and Strengths (CANS) Assessment* form.

## Completing the CANS Comprehensive Assessment – Overview tab (A)

- 1. Complete the required and applicable fields on the *Overview* tab, if not previously completed.
  - *i.* TIP: The Overview tab will populate with selections made on the client's last assessment that occurred in the current Assessment Provider Involvement.
  - *ii.* TIP: The **[Reset]** button, located at the top of the screen, will clear the populated fields, except for the Respondent section, allowing for different responses, if applicable.
  - *iii.* TIP: If the Respondent for the current assessment differs from the prior assessment, the Respondent can be deleted by selecting the respondent to be deleted and clicking the **[Delete]** button. Be sure to click the **[New]** button to add a Respondent.
  - *iv.* TIP: Additional extension modules may be displayed based upon selections made on the Overview tab.
- 2. Click the [Save] button to save the *Overview* tab selections.
- 3. The *CANS Threshold* area is displayed once the assessment is completed and saved. The CYF Placement Provider will not use this area.

#### <u>Please Refer to the CANS/ANSA Overview Screen Job Aid for the CYF Provider for detailed instructions on</u> <u>how to complete this screen.</u>

# Completing the CANS Comprehensive Assessment – Life Functioning tab (B)

- 1. Click on the *Life Functioning* tab and select an item's rating, if not previously completed.
- 2. Rate all items.
- 3. An item's justification field will become active and required when that item has a rating of **2** or **3**. Click the *Magnifying Glass* icon to open the ZoomBox, which has spell check.
  - *i.* TIP: A rating of 2 or 3 for Family Functioning, School, Intellectual/Developmental, Employment/Vocational and Legal will open corresponding extension modules.
  - *ii.* TIP: All extension modules must be completed prior to requesting supervisor approval.
  - iii. *TIP: Clicking the* **[Reset]** button, located at the top of the screen, will remove ALL ratings on this tab. The associated justification comments can be edited when a new rating of 2 or 3 is selected.

## Completing the CANS Comprehensive Assessment – Strengths tab (C)

- 1. Click on the *Strengths* tab and compete all of the ratings, if not previously completed.
  - a. Rate all items.
  - b. An item's justification field will become active and required when that item has a rating of **0** or **1**.
  - c. You can click on the *Magnifying Glass* icon to open the ZoomBox, which has spell check.
    - i. TIP: Clicking the **[Reset]** button, located at the top of the screen, will remove ALL ratings on this tab. The associated justification comments can be edited when a new rating of 0 or 1 is selected.

Completing the CANS Comprehensive Assessment – Caregiver Strengths and Needs tab (D)

| regiver Strengths & Needs                                     |                  |            |            |                  |                        | Re                                        |
|---------------------------------------------------------------|------------------|------------|------------|------------------|------------------------|-------------------------------------------|
| regiver Strengths & Needs<br>Not Applicable - No Caregiver Id | lentified        |            |            |                  |                        |                                           |
| regivers                                                      |                  |            |            |                  |                        |                                           |
| sure to Click Save after each Caregiver S                     | trengths & Needs | section    | n is col   | npleted.         |                        |                                           |
| # Type of Caregiver Nar                                       | nes of Caregiv   | ers w      | rithin     | this Re          | lation                 |                                           |
| ramity i biological Parents (test                             |                  |            |            |                  |                        |                                           |
|                                                               |                  |            |            |                  |                        |                                           |
| Iype of Caregiver<br>elation <sup>*</sup>                     |                  |            |            |                  |                        |                                           |
| Siological Parents 🔹 👻                                        |                  |            |            |                  |                        |                                           |
| Names of Caregivers within this<br>est                        | Relation         |            |            |                  |                        |                                           |
| ew Delete Add/Update                                          |                  |            |            |                  |                        |                                           |
| regiver Strengths & Needs                                     |                  |            |            |                  |                        |                                           |
| No Evidence of Problems OR This m<br>Help Needed, Moderate    | ay be a Strengtl | 1          | 1 =<br>3 = | Let's V<br>Seven | Vatch, Mild<br>a Needs |                                           |
|                                                               | 0                | 1          | 2          | 3                | Missing                | A                                         |
| ervision*                                                     | 0                | 0          | 0          | O                | •                      |                                           |
| lvement with Care <sup>+</sup>                                | O                | $\odot$    | 0          | O                | ۲                      | ~                                         |
| wledge <sup>+</sup>                                           | O                | $\odot$    | 0          | O                | ۲                      | · · · · · · · · · · · · · · · · · · ·     |
| anization <sup>+</sup>                                        | ©                | O          | 0          | O                | ۲                      | ^                                         |
| ial Resources <sup>+</sup>                                    | O                | O          | 0          | O                | •                      | <br>^                                     |
| idential Stability                                            | 0                | 0          |            | 0                |                        | <br>×                                     |
|                                                               |                  |            |            |                  |                        | <br>                                      |
| lth                                                           | O                | 0          | 0          | 0                | •                      | <br>                                      |
| llectual/Developmental                                        | O                | 0          | 0          | O                | ۲                      |                                           |
| nily Stress                                                   | ©                | 0          | $\bigcirc$ | O                | ۲                      | ۵<br>۲                                    |
| ety                                                           | ©                | $\bigcirc$ | $\bigcirc$ | $\odot$          | ۲                      | ~<br>~                                    |
| tural Stress                                                  | O                | $\odot$    | $\odot$    | O                | ۲                      | A                                         |
| ployment/Education                                            | O                | O          | 0          | O                | ۲                      | <br>· · · · · · · · · · · · · · · · · · · |
| ational Response                                              |                  |            |            | 0                |                        | <br>                                      |
|                                                               | 0                | 0          | 0          | 0                |                        | <br>                                      |
| al                                                            | O                | O          | 0          | O                | ۲                      | <br>                                      |
| ncial Resources                                               | O                | 0          | $\bigcirc$ | 0                | ۲                      | <br>                                      |
| nsportation                                                   | O                | 0          | $\bigcirc$ | O                | ۲                      | ۵.<br>۲                                   |
| ary Transitions                                               | O                | $\odot$    | $\bigcirc$ | 0                | ۲                      | A                                         |
|                                                               |                  |            |            |                  |                        |                                           |

- 1. Click on the *Caregiver Strengths and Needs* tab and complete the tab, if not previously completed.
- 2. The *Not Applicable No Caregiver Identified* checkbox is marked if no caregiver can be identified for that child. Checking this box will disable the rest of this tab.
  - *i.* TIP: If the Not Applicable No Caregiver Identified checkbox is marked when completing a reassessment, the identified caregiver(s) will be deleted.
- 3. Create the first Caregiver record.
  - a. Select the *Relation* in the *Type of Caregiver* area.
  - b. Enter the name of the Caregivers within this Relation.
  - c. Click the [Add/Update] button to save the caregiver record to the Caregiver List grid.
  - d. Additional Caregivers are added by clicking the **[New]** button and completing steps a, b and c.
    - *i.* TIP: A caregiver can be deleted by highlighting the person in the Caregiver List grid and clicking the **[Delete]** button.
- 4. Select a Caregiver from the *Caregiver List* grid. Complete the *Caregiver Strengths & Needs* area for the highlighted caregiver.
  - *i.* TIP: When there are multiple Caregivers, the Caregiver Strengths & Needs area must be completed for each caregiver.
- 5. Select a rating for all items.
  - i. TIP: The first 5 items (as indicated with a + sign) can also be a strength for the caregiver. Selecting a rating of 0 (zero) will make the justification field become active and required for Strength comments.
- 6. A *NEEDS* item's justification field will become active and required when that item has a rating of **2** or **3**. Click the Magnifying Glass icon to open the ZoomBox, which has spell check.
  - *i.* TIP: A rating of 2 or 3 for Health and Posttraumatic Reactions will open corresponding extension modules.
  - *ii.* TIP: All extension modules must be completed prior to requesting supervisor approval.
  - *iii.* TIP: Clicking the **[Reset]** button, located at the top of the screen, will remove ALL ratings on this tab. The associated justification comments can be edited when a new rating of 2 or 3 is selected.
- 7. Click the **[Save]** button to save the tab for the selected Caregiver.
- 8. If applicable, select another caregiver from the *Caregiver List* grid and select a rating for all items.
- 9. Completed steps 5 to 8 until all caregivers have been addressed.
  - *i.* TIP: Clicking the **[Reset]** button, located at the top of the screen, will remove ALL ratings on this tab. The associated justification comments can be edited when a new rating of 0, 2 or 3 is selected for the items that can be a Strength or Need, or, 2 or 3 is selected for Needs items.

## Completing the CANS Comprehensive Assessment – Culture tab (E)

- 1. Click on the *Culture* tab and compete all of the ratings, if not previously completed.
  - a. Rate all items.
  - b. An item's justification field will become active and required when that item has a rating of **2** or **3**.
  - c. You can click on the *Magnifying Glass* icon to open the ZoomBox, which has spell check.
    - *i.* TIP: Clicking the **[Reset]** button, located at the top of the screen, will remove ALL ratings on this tab. The associated justification comments can be edited when a new rating of 2 or 3 is selected.

## Completing the CANS Comprehensive Assessment – BH Needs tab (F)

- 1. Click on the BH Needs tab and select an item's rating, if not previously completed.
- 2. Rate all items.
- 3. An item's justification field will become active and required when that item has a rating of **2** or **3**. Click the Magnifying Glass icon to open the ZoomBox, which has spell check.
  - *i.* TIP: A rating of 2 or 3 for Adjustment to Trauma and Substance Use will open corresponding extension modules.
  - *ii.* TIP: All extension modules must be completed prior to requesting supervisor approval.
  - iii. *TIP: Clicking the* **[Reset]** button, located at the top of the screen, will remove ALL ratings on this tab. The associated justification comments can be edited when a new rating of 2 or 3 is selected.

#### Completing the CANS Comprehensive Assessment - Risk Behaviors tab (G)

- 1. Click on the *Risk Behaviors* tab and select an item's rating, if not previously completed.
- 2. Rate all items.
- 3. An item's justification field will become active and required when that item has a rating of **2** or **3**. Click the Magnifying Glass icon to open the ZoomBox, which has spell check.
  - *i.* TIP: A rating of 2 or 3 for Suicide Risk, Runaway and Fire Setting will open corresponding extension modules.
  - *ii.* TIP: All extension modules must be completed prior to requesting supervisor approval.
  - *iii.* TIP: Clicking the **[Reset]** button, located at the top of the screen, will remove ALL ratings on this tab. The associated justification comments can be edited when a new rating of 2 or 3 is selected.

## Completing the CANS Comprehensive Assessment - Trauma tab (H)

- 1. Click on the *Trauma* tab and compete all of the ratings, if not previously completed.
  - *i.* TIP: A rating of 2 or 3 for Sexual Abuse will open the corresponding extension module.
  - *ii.* TIP: All extension modules must be completed prior to requesting supervisor approval.
- 2. Rate all items.
- 3. An item's justification field will become active and required when that item has a rating of 2 or 3.
- 4. You can click on the *Magnifying Glass* icon to open the ZoomBox, which has spell check.
  - i. TIP: Clicking the **[Reset]** button, located at the top of the screen, will remove ALL ratings on this tab. The associated justification comments can be edited when a new rating of 2 or 3 is selected.

#### Completing the CANS Comprehensive Assessment - Notes tab (I)

- 1. Click on the *Notes* tab and compete the four narrative text fields, if not previously completed.
  - a. You can click on the *Magnifying Glass* icon to open the ZoomBox, which has spell check.
  - b. Click the **[Save]** button to save the *Comprehensive Assessment*.
  - c. Click the **[Preview]** button to generate a PDF version of completed the *Child and Adolescent Need and Strengths (CANS) Assessment* form. (Please note: Information from the text boxes is not included in this PDF version.)
  - d. Click the **[Approval]** button to request supervisor approval.
    - i. A pop-up message requesting to have the Threshold level reviewed to ensure it accurately reflects the child's level of need. The threshold level can be adjusted, if needed, and justification comments added. Click the **[Yes]** button to remove the pop-up.
      - *i.* TIP: When completing a subsequent Comprehensive Assessment, a confirmation message is displayed when there are no modifications made to the original

assessment. Click the **[Yes]** button to continue with requesting approval. On the *Approval* pop-up, click the *Request* check box.

- ii. On the *Approval* pop-up, click the *Request* check box.iii. Select the name of the approving worker from the *Approving Worker* drop-down list.
- iv. Enter *Request for Approval* comments in the required text field.
- v. Click the **[OK]** button.
- vi. A pop-up message stating "Your approval request has been sent" will be displayed.
- vii. Click the [OK] button to remove the pop-up.
  - i. TIP: If you do not receive the approval request confirmation message, a step may have been missed.

#### For more information...

For assistance, please contact the Allegheny County Service Desk at <u>servicedesk@alleghenycounty.us</u> or 412-350-4357 (Option 2 for DHS). To access the Self Service Tool go to <u>http://servicedesk.alleghenycounty.us</u>.

This Job Aid and additional user materials are located on the DHS Amazon site at http://dhswbt.s3.amazonaws.com/KIDSJobAids/index.html.